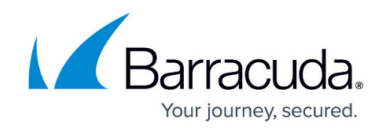

## **Unlinking ConnectWise Accounts**

https://campus.barracuda.com/doc/98227602/

To unlink ConnectWise accounts, perform the following steps. To display this page, see <u>Accessing</u> <u>ConnectWise Manage Integrations</u>.

1. At the ConnectWise Manage Integrations ribbon, select **Accounts**.

| Manage Integrations                         | > | ACCOUNTS<br>NPNew Logs in the<br>ACCOUNTS 3 NEW | Dist 24 Mours | 1005<br>TCHETS 3 NEW     | BELING: 13 NOV                                       | CLEAR ALL PLAT                 | ы                       |
|---------------------------------------------|---|-------------------------------------------------|---------------|--------------------------|------------------------------------------------------|--------------------------------|-------------------------|
| ConnectWas Managell<br>New San I New Prices | * | rsinyes                                         | THE           | Y ECCEPTION              |                                                      | Ŧ                              | DISTAND THE I           |
|                                             |   | Tolers                                          | Enor          | janning and fits name    | netty associated with a company in Connectfilian a   | and Scianta cannot be sent.    | 01/11/0023,08 01:10 AM  |
|                                             |   | Tokes                                           | Error         | spirituace is not earn   | with associated with a company in ConnectWise an     | el tickets camet be sett.      | 01/11/0023.0e.01.0e.4M  |
|                                             |   | Accounts                                        | Error         | ("sleen" ConnectWise     | Generalizator' (parama' ("newage" litrar with reque  | en to ConnectWise for imag-    | 01/11/0023,04:17:37 AM  |
|                                             |   | Accounts                                        | Enor          | ("these": "ConnectWhee   | GenericError', perama" ((message') % network-relati  | ef er instance-specific entr   | 01/11/2023.04.17.37 AM  |
|                                             |   | Tolers                                          | Information   | No Facers Backups to     | clast autoees/fully sent for AdraMqa1.               |                                | 01/11/0023,04:01:13 AM  |
|                                             |   | 0.04                                            | Deor          | ainteachded? Sobe is w   | of currently associated with a company in Connect    | fise and billing information   | 01/10/0523.09 39:08 AM  |
|                                             |   | along .                                         | Emor          | bear/2xm/62b31def in     | non-currently associated with a company in Connect   | Wae and billing informatio.    | 01/10/0023, 09 36 06 KM |
|                                             |   | 80rg                                            | Dror          | here?seede?3dbe0 is      | not currently associated with a company in Connec    | Was and billing informatio.    | 01/10/0023.08 39/07 AM  |
|                                             |   | and a                                           | Error         | desprights in orthograph | e Forensica Service - Amac service which is not may  | opedna a Level. Billing infor- | 01/10/0023.09 36/07 AM  |
|                                             |   | 80rg                                            | Onor          | ambecasto48a4304 is      | set to the Parameter Service - Press service which i | a not mapped to a Sanal Bill.  | 01/10/0023-09 39-07 AM  |
| IC C () 2 3 4 > 21 herapepage (M *          |   |                                                 |               |                          |                                                      | 5-10 of 37                     |                         |

The Accounts page is displayed.

| ACCOUNTS       | BILLING           | LOGS           | DETAILS   | TIC        | KETS        |                |            |
|----------------|-------------------|----------------|-----------|------------|-------------|----------------|------------|
|                |                   |                |           | UNLINKED A | CCOUNTS (6) | C REFRESH ACCO | UNTS       |
| MSP ACCOUNT 1  | т                 | COMPANY (CON   | NECTWISE) | т          | STATUS      | ACTIONS        |            |
| 🕰 Acc1 JunM8   |                   | -              |           |            | Unlinked    | LINK           |            |
| 🕰 Accounit     |                   | -              |           |            | Unlinked    | LINK           |            |
| 🚉 acctest      |                   |                |           |            | Unlinked    | LINK           |            |
| 🚢 adnotdisp    |                   | Test CIEchoUse | mame      |            | Linked      | UNLINK         |            |
| 👪 Air Tracks   |                   | ABC Company    |           |            | Linked      | UNLINK         |            |
| at bacc1       |                   |                |           |            | Unlinked    | LINK           |            |
| at bacc2       |                   | -              |           |            | Unlinked    | LINK           |            |
| 🕰 CW acc       |                   | AdinaMga1      |           |            | Linked      | UNLINK         |            |
| SMBC customer  |                   | QA1Test label  |           |            | Linked      | UNLINK         |            |
| 🕰 testaccagain |                   |                |           |            | Unlinked    | LINK           |            |
| IC < (1 > ⊃I   | Items per page 10 | ×              |           |            |             |                | 1-10 of 10 |

**Note**: You can use the MSP Account filter **T** to search for accounts or companies.

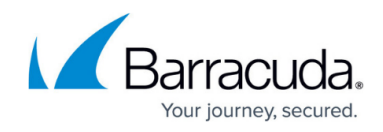

| ▼ FILTER |        |
|----------|--------|
| Contains | *      |
|          |        |
| CLEAR    | FILTER |

 Select the account you want to unlink. The Unlink Account confirmation is displayed.

| UNLINK ACCOUNT                         |                                                |
|----------------------------------------|------------------------------------------------|
| Are you sure you want to unlink accour | nt adnotdisp from company Test ClEchoUsername? |
|                                        | CANCEL CONFIRM                                 |

## 3. Click **Confirm**.

The account status is changed to **Unlinked**.

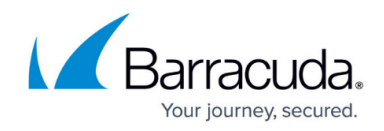

## Figures

- 1. image2023-4-14 14:51:5.png
- 2. image2023-4-14 14:53:37.png
- 3. image2023-4-14 14:52:29.png
- 4. image2023-4-14 14:52:11.png
- 5. image2023-4-14 14:54:29.png

© Barracuda Networks Inc., 2024 The information contained within this document is confidential and proprietary to Barracuda Networks Inc. No portion of this document may be copied, distributed, publicized or used for other than internal documentary purposes without the written consent of an official representative of Barracuda Networks Inc. All specifications are subject to change without notice. Barracuda Networks Inc. assumes no responsibility for any inaccuracies in this document. Barracuda Networks Inc. reserves the right to change, modify, transfer, or otherwise revise this publication without notice.